Инструкция для родителей: как подать заявление в детский сад на Портале государственных и муниципальных услуг в сфере образования Рязанской области.

 Портал государственных и муниципальных услуг в сфере образования Рязанской области находится по адресу <u>http://education.ryazangov.ru/</u>. Главная страница Портала:

|                                         |                                                                                    | Регистрация Авторизация |
|-----------------------------------------|------------------------------------------------------------------------------------|-------------------------|
| Портал госуд<br>сфере образо<br>Электро | арственных и муняципальных услуг в<br>вания Рязанской области<br>онное образование |                         |
| ГЛАВНАЯ ИНФОРМАЦИЯ<br>ОБ УЧРЕЖДЕНИЯХ    | ЗАЯВЛЕНИЕ МОНИТОРИИГ ЭЛЕКТРО<br>В ДЕТСКИЙ САД ОБРАЗОВАНИЯ ДНЕВНИК                  | мний<br>с и журнал      |
| 💐 Главная                               | Введите данные для поиска                                                          |                         |
| Мониторинг<br>образования               |                                                                                    | Q, Найти!               |
| Электронный<br>дневник/Журнал           | НОВОСТИ ОТРАСЛИ                                                                    |                         |

Для регистрации на Портале выберите пункт "Регистрация" в правом верхнем углу. Вы перейдете на форму регистрации (см. далее). На открывшейся форме регистрации необходимо заполнить все поля: Фамилия, Имя, Электронная почта, Логин, Пароль, и Подтверждение пароля (повторно введите пароль). Если поле заполнено некорректно, оно подсвечивается красным цветом. После корректного заполнения всех полей нажмите кнопку "Зарегистрироваться".

| ГЛАВНАЯ  | ИНФОРМАЦИЯ<br>ОБ УЧРЕЖДЕНИЯХ | ЗАЯВЛЕНИЕ<br>В ДЕТСКИЙ САД | МОНИТОРИНГ<br>ОБРАЗОВАНИЯ | ЭЛЕКТРОННЫЙ<br>ДНЕВНИК И ЖУРНАЛ |          |  |
|----------|------------------------------|----------------------------|---------------------------|---------------------------------|----------|--|
| РЕГИСТРА | ция                          |                            |                           |                                 |          |  |
|          | Личная информа               | ция                        |                           |                                 |          |  |
| A        | * Фамилия                    |                            | Иванов                    |                                 | ~        |  |
|          | * Имя                        |                            | Петр                      |                                 | ~        |  |
|          | * E-mail                     |                            | ivanov@mail.r             | u                               | ~        |  |
| 2.       | * Логин                      |                            | ivanov                    |                                 | ~        |  |
| 20       | * Пароль                     |                            | ••••••                    |                                 | <b>~</b> |  |
| -        | * Подтвержд                  | ение пароля                |                           |                                 | ~        |  |

По завершении регистрации Вы увидите сообщение, нажмите "ОК":

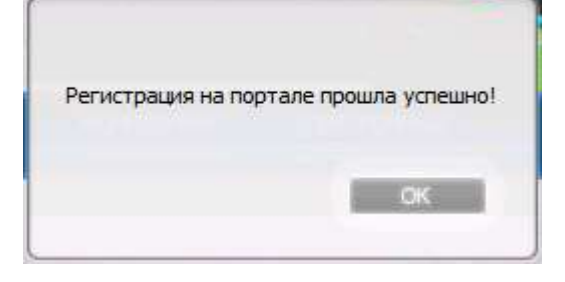

**2.** Далее переходим непосредственно к подаче заявления в детский сад. Выберите пункт меню "Заявление в детский сад". На странице подачи заявления нажмите на кнопку "Подать заявление на учет в детский сад".

|                                                                                                    | Здравствуйте, Zueva                                       | 2 Личный кабинет                                   | ваход  |
|----------------------------------------------------------------------------------------------------|-----------------------------------------------------------|----------------------------------------------------|--------|
| the lot of the lot                                                                                                    | ANC: 0                                                    |                                                    |        |
| Портал государственных и муниципальных услуг в сфере<br>образования Рязанской области                                                                                                    |                                                           |                                                    | 10     |
| Электронное образование                                                                                                    |                                                           | 2                                                  | 1      |
| 10/1                                                                                                    |                                                           |                                                    | -      |
| ГЛАВНАЯ ИНФОРМАЦИЯ ЗАЯВЛЕНИЕ МОНИТОРИНГ ЭЛЕК<br>В ДЕТОКИЙ САД ОБРАЗОВАНИЯ ДНЕВ                                                                                                    | ПРОННЫЙ<br>Нак и журнал                                   |                                                    |        |
| ЗАЯВЛЕНИЕ В ДЕТСКИЙ САД                                                                                                    |                                                           | 6-V-                                               | -4     |
| Уважаемый посетитель!                                                                                                    |                                                           |                                                    |        |
| С помощью данного Портала Вы можете подать заявление на постановку Ваше<br>учреждение, реализующее основную образовательную программу дошкольного<br>положение в очереди по идентификационному номеру заявления. | о ребенка на учет в нуницип<br>образования (детский сад), | альное образовательное<br>а также проверить свое т | екущее |
| Подать заявление на учет в детский сад                                                                                                    |                                                           |                                                    |        |
| Проверить статус ранее поданного заявления                                                                                                    |                                                           |                                                    |        |
|                                                                                                    |                                                           |                                                    |        |

Вы увидите предупреждение о согласии на обработку персональных данных, поставьте галочку "Согласен" и нажмите кнопку "Подать":

## Внимание!

Предоставление государственных и муниципальных услуг в электронном виде связано со сбором и обработкой персональных данных. В связи с этим Вам необходимо ознакомиться с формой согласия на обработку предоставляемых персональных данных и распечатать необходимое количество экземпляров Формы, в соответствии с количеством субъектов старше 18 лет, персональные данные которых будут обрабатываться в системе (родители и законные представители ребенка). Распечатанные формы необходимо заполнить, подписать и, вместе с оригиналами документов, предоставить в учреждение образования. В случае отсутствия возможности распечатки Формы для заполнения, Согласие необходимо получить, заполнить и подписать в учреждении образования. При отказе в предоставлении Согласия на обработку персональных данных, оказание государственных и муниципальных услуг в сфере образования в электронном виде не представляется возможным. Согласен Согласи Подать Отмена **3.** Далее предстоит выбрать район, в который вы подаете заявление. Для этого наведите указатель на нужный район на интерактивной карте (выделенный район подсвечивается синим) или выберите из перечня районов под картой и кликните по нему:

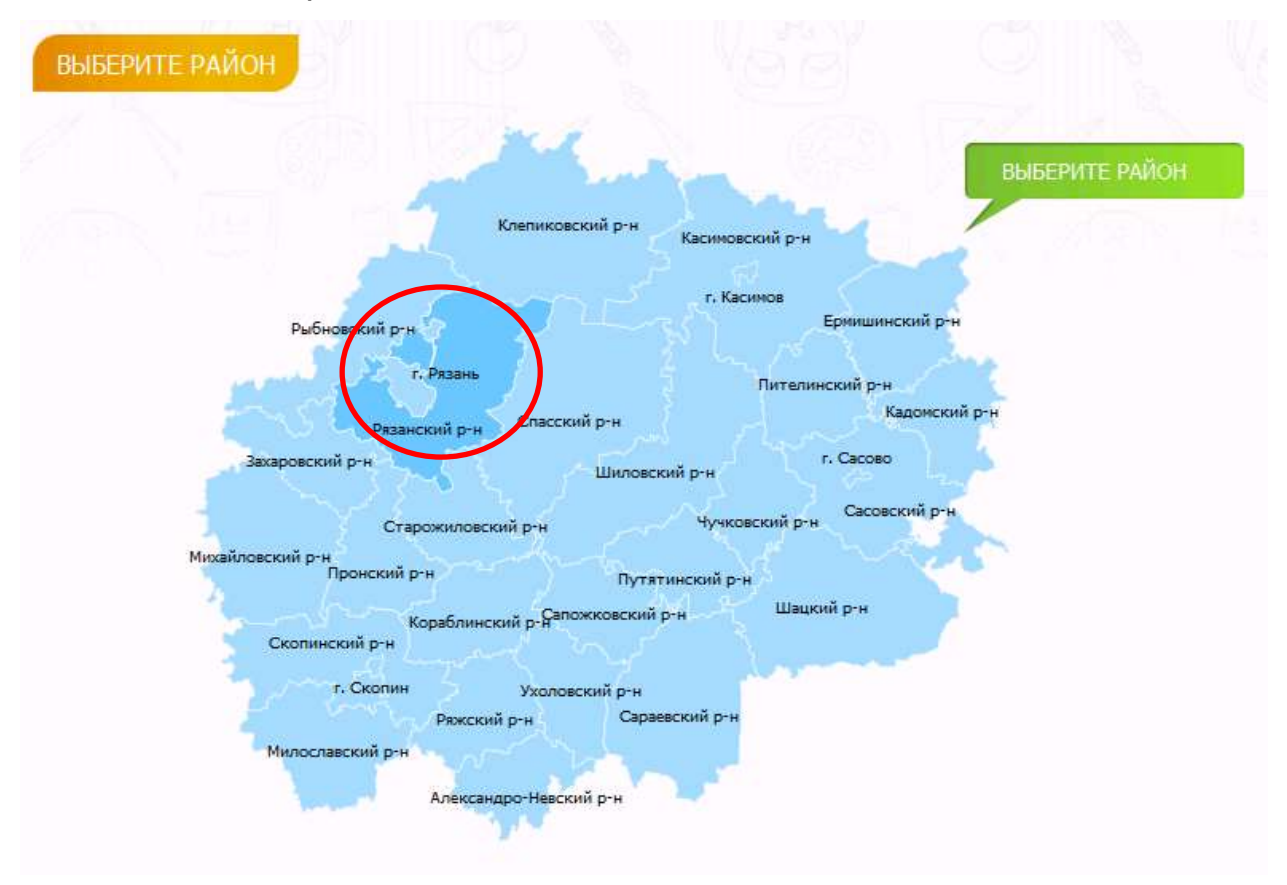

После выбора района переходим к 5 этапам заполнения заявлений (см. далее).

3.1. На 1 шаге заполните все поля с информацией о ребенке:

| Hisbopsauen o peficiene       | Информации о<br>предстанителе | Информации к<br>зачислению в детоний<br>гла | Выбор<br>вредовстветсямные<br>дитехнах садоо | Подтверждоние<br>введенных далных |
|-------------------------------|-------------------------------|---------------------------------------------|----------------------------------------------|-----------------------------------|
| Информация о ребен            | ike:                          |                                             |                                              |                                   |
| Annual                        |                               | * - Done, c                                 | бязательные для заполнения                   |                                   |
| Иванов                        |                               |                                             |                                              |                                   |
| -                             |                               |                                             |                                              |                                   |
| Иван                          |                               | ~                                           |                                              |                                   |
| Onecase:                      |                               |                                             |                                              |                                   |
| Иванович                      |                               | ~                                           |                                              |                                   |
| Sata concernent *             |                               |                                             |                                              |                                   |
| 01.01.2008                    |                               | ~                                           |                                              |                                   |
| flot: *                       |                               |                                             |                                              |                                   |
| MW                            |                               |                                             |                                              |                                   |
| and a second second           |                               |                                             |                                              |                                   |
| тип дакумента:                |                               | -                                           |                                              |                                   |
| Глантелецество о дождени      |                               |                                             |                                              |                                   |
| Cepus alicymenta: *           |                               | 14                                          |                                              |                                   |
| 2 MP                          |                               |                                             | une contractor de                            |                                   |
| знак налафисни бунам русского | я алфавита: нагример, 3 КБ,   | агандаан уна кладиат урс протик.<br>П-АЕ    | Nale na Lancolate (),                        |                                   |
| Нонер документа: *            |                               |                                             |                                              |                                   |
| 1000                          |                               | ~                                           |                                              |                                   |
| Дете выдени *                 |                               |                                             |                                              |                                   |
| 01.01.2008                    |                               | ~                                           |                                              |                                   |
| Адрес проживания              |                               |                                             |                                              |                                   |
| Dona /Doceanae:               |                               |                                             |                                              |                                   |
| т Рязань / обл Рязанская      |                               | ~                                           |                                              |                                   |
| Vinue *                       |                               |                                             |                                              |                                   |
| ул Механизаторов 1-я / Ря     | аань                          | ~                                           |                                              |                                   |
| Total =                       |                               |                                             |                                              |                                   |
| 7                             |                               | 4                                           |                                              |                                   |
| Konturi                       |                               |                                             |                                              |                                   |
| ingeliger.                    |                               |                                             |                                              |                                   |
| Kaamuna                       |                               |                                             |                                              |                                   |
| 56                            |                               | ~                                           |                                              |                                   |
| Адрес репистрации             |                               |                                             |                                              |                                   |
| Соответствует адресу проя     | кивания                       |                                             |                                              |                                   |
| Город /Постнени: =            |                               |                                             |                                              |                                   |
|                               |                               |                                             |                                              |                                   |
| Улица: *                      |                               |                                             |                                              |                                   |
|                               |                               |                                             |                                              |                                   |
| Дон: -                        |                               |                                             |                                              |                                   |
|                               |                               |                                             |                                              |                                   |
| Корпусі                       |                               |                                             |                                              |                                   |
|                               |                               |                                             |                                              |                                   |
| Keeptves:                     |                               |                                             |                                              |                                   |
|                               |                               |                                             |                                              |                                   |

Если адрес регистрации и адрес проживания совпадают, поставьте галочку. После заполнения всех полей нажмите "Продолжить".

**3.2.** На **2 шаге** заполните все поля с информацией о представителе (мать, отец или представитель):

| Информация о ребенке Информация о представителе                                                                    | Информация к<br>зачислению в детский<br>сад | Выбор<br>предпочтительных<br>детских садов | Подтверж дение<br>введенных данных |
|----------------------------------------------------------------------------------------------------|---------------------------------------------|--------------------------------------------|------------------------------------|
| Информация о представителе:                                                                                        |                                             |                                            |                                    |
| Тип представителя: *                                                                                               | * - Поля,                                   | обязательные для заполнения                |                                    |
| Отец                                                                                                    | •                                           |                                            |                                    |
| Фанилия: *                                                                                                    |                                             |                                            |                                    |
| Иванов                                                                                                    | ~                                           |                                            |                                    |
| Иня: *                                                                                                    |                                             |                                            |                                    |
| Петр                                                                                                    | ~                                           |                                            |                                    |
| Отчество:                                                                                                    |                                             |                                            |                                    |
| Петрович                                                                                                    | ~                                           |                                            |                                    |
| Тип документа: *                                                                                                   |                                             |                                            |                                    |
| Παςπορτ ΡΦ                                                                                                    |                                             |                                            |                                    |
|                                                                                                    |                                             |                                            |                                    |
| 6100                                                                                                    | ~                                           |                                            |                                    |
|                                                                                                    |                                             |                                            |                                    |
| 100000                                                                                                    | ~                                           |                                            |                                    |
|                                                                                                    |                                             |                                            |                                    |
| 01.01.2013                                                                                                    | ~                                           |                                            |                                    |
| Mofergrupui zanadnu                                                                                                |                                             |                                            |                                    |
| +79206450000                                                                                                    | ~                                           |                                            |                                    |
| Контактный телефон необходим сотруднику отдела образо<br>случае возникновения каких-либо вопросов для связи с Вам  | вания в                                     |                                            |                                    |
| Домашний телефон:                                                                                                  |                                             |                                            |                                    |
| 98-00-00                                                                                                    | ~                                           |                                            |                                    |
| E-mail: *                                                                                                    |                                             |                                            |                                    |
| ivanov@mail.ru                                                                                                    | ~                                           |                                            |                                    |
| Например, ivanov@mail.ru На указанный адрес электронной<br>будут высылаться уведомления об изменении статуса заявл | почты<br>ения,                              |                                            |                                    |
| < Назад                                                                                                    |                                             |                                            | Продолжить >                       |

После заполнения всех полей нажмите "Продолжить".

**3.3.** На **3 шаге** укажите дополнительные сведения, такие как категории льгот для ребенка (нужное отметить галочкой), особые отметки о здоровье (выбрать из выпадающего списка), дата желаемого зачисления.

| Информация о ребенке                  |                 | Информация о<br>представителе               | Инф<br>зачисле       | ормация к<br>нию в детский | Выбор<br>предпочтительных<br>детских садов | Подтверждение<br>введенных данных |
|---------------------------------------|-----------------|---------------------------------------------|----------------------|----------------------------|--------------------------------------------|-----------------------------------|
| Информация к зач                      | исл             | ению в детский                              | сад:                 |                            |                                            |                                   |
| Категория льгот:                      |                 |                                             |                      |                            |                                            |                                   |
| Дети судей, проку                     | роров           | , сотрудников Следс                         | венного комите       | ета                        |                                            |                                   |
| Дети сотрудников                      | Феде            | ральной службы РФ п                         | о контролю за о      | боротом наркотик           | (ОВ                                        |                                   |
| 🖾 Дети граждан, под                   | верги           | шихся воздействию ра                        | адиации вследс       | твие катастрофы і          | на Чернобыльской АЭС                       |                                   |
| 🔲 Дети-сироты, дети                   | 1, оста         | авшиеся без попечени                        | я родителей          |                            |                                            |                                   |
| Дети одиноких раб                     | ботаю           | ощих родителей                              |                      |                            |                                            |                                   |
| 🗐 Дети из многодетн                   | ых се           | мей                                         |                      |                            |                                            |                                   |
| 🔲 дети-инвалиды                       |                 |                                             |                      |                            |                                            |                                   |
| 🔲 Дети, один из роди                  | ителе           | й (законных представ                        | ителей) которь       | іх является инвалі         | идом                                       |                                   |
| Дети военнослужа<br>Кавказского регио | щих, і<br>на, Ю | непосредственно уча<br>жной Осетии и Абхазі | ствовавших в бо<br>и | орьбе с терорризм          | ом на территории Республик                 | и Дагестан, Северо-               |
| 🔲 Дети работников м                   | униц            | пальных дошкольны                           | с образователы       | ных учреждений и           | муниципальных образовате                   | льных учреждений                  |
| 🔲 Дети военнослужа                    | щих,            | сотрудников органов                         | внутренних де        | n                          |                                            |                                   |
|                                       |                 |                                             |                      |                            |                                            |                                   |
| Потребность по здоровью:              | CTLIO           |                                             |                      | придтий                    |                                            |                                   |
| другие, с неооходино                  | 001610          | конплексных оздоров                         | и слопоіх меро       | приятии                    |                                            |                                   |
|                                       |                 |                                             |                      |                            |                                            |                                   |
| Дата желаемого зачисления             | 11              |                                             |                      |                            |                                            |                                   |
| 1 сентября   2013 🕮                   |                 |                                             |                      |                            |                                            |                                   |
| _                                     |                 |                                             |                      |                            |                                            |                                   |
| < Назад                               |                 |                                             |                      |                            |                                            | Продолжить >                      |
|                                       |                 |                                             |                      |                            |                                            |                                   |

После заполнения всех полей нажмите "Продолжить".

**3.4.** На **4 шаге** выбираются предпочтительные учреждения. Выводится список учреждений выбранного ранее района.

| Информация о ребенке         | Информация о<br>представителе                                                                                                    | Информация к<br>зачислению в детский                                                                                                    | Выбор<br>предпочтительных                                                     | Подтверждение<br>введенных данных |
|------------------------------|----------------------------------------------------------------------------------------------------|----------------------------------------------------------------------------------------------------|-------------------------------------------------------------------------------|-----------------------------------|
| Выбор предпочтит             | ельных детских сад                                                                                                    | ЮВ                                                                                                    |                                                                               |                                   |
| Выбор предпочтительного      | детского сада означает сог                                                                                                    | ласие на выдачу направлени                                                                                                    | я при наличии свободного мес                                                  | та.                               |
| Перечень дошкольных обр      | азовательных учреждений:                                                                                                    |                                                                                                    |                                                                               |                                   |
| Для в<br>pacno<br>Vnp<br>E E | ыбора детского сада Вам нео<br>оложенного перед наименова<br>авление образования Ру<br>ысоконский детский сад(39<br>Подробнее<br>Заокский детский сад(39053<br>Тодробнее | бходимо дважды щелкнуть по<br>нием детского сада.<br>язанского района (20)<br>10505, обл Рязанская, р-н Ряза<br>16, обл Рязанская, р-н Рязанск | знаку плюс,<br>анский, с Высокое, ул Централ<br>зий, с Заокское, ул Школьная, | пьная, д.<br>д. 133А)             |
|                              | Стенькинский детский сад(З<br>Центральная, д. 1) <u>Подробн</u>                                                                                                    | 90505, обл Рязанская, р-н Ря:<br><u>ее</u>                                                                                                    | занский, п Учхоза Стенькино,                                                  | үл                                |
| - 🖬 V<br>L                   | 1скровский детский сад(390<br>IOA) <u>Подробнее</u>                                                                                                    | 517, обл Рязанская, р-н Рязан                                                                                                    | нский, п Искра, ул Комсомольсн                                                | кая, д.                           |

Нажав "Подробнее" Вы увидите подробную информацию об интересующем учреждении. Чтобы вернуться к выбору детского сада, нажмите "Вернуться":

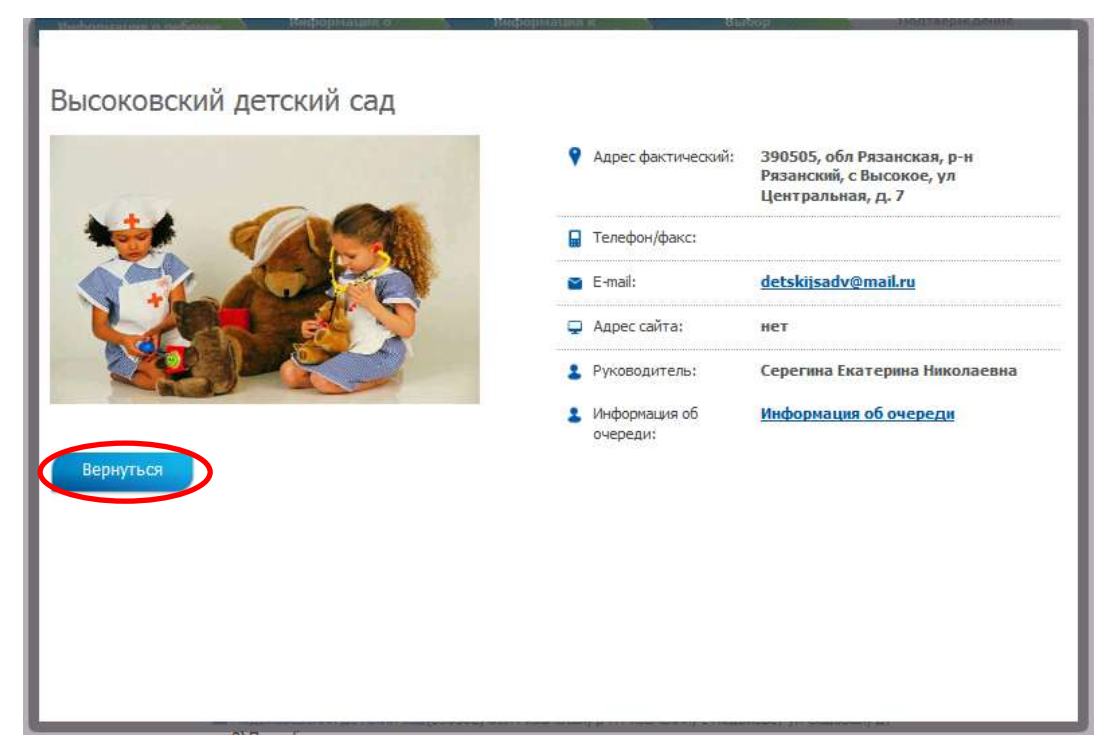

Для добавления учреждения в перечень предпочтительных, щелкните 2 раза по названию учреждения. Все выбранные Вами учреждения можно увидеть в списке выбранных. Список выбранных учреждений можно редактировать (удалить, опустить ниже или выше в соответствии с приоритетом):

| лить | Рожковский детский сад (390546, обл Рязанская, р-н Рязанский, д Рожок, ул<br>Центральная, д. 18) Подробнее   |
|------|----------------------------------------------------------------------------------------------------|
| 3    | Рязанский детский сад (390535, обл Рязанская, р-н Рязанский, с Тюшево, д. 17А)<br>Подробнее                  |
| рх   | Дядьковский детский сад (390507, обл Рязанская, р-н Рязанский, с Дядьково, ул<br>Юбилейная, д. 17) Подробнее |

Если Вы хотите получать предложения о других возможных вариантах, поставьте галочку "Предлагать другие варианты". После выбора учреждений нажмите "Продолжить". **3.5.** В результате на **5 шаге** Вы увидите данные по своей заявке, после проверки правильности введенных данных, нажмите "Отправить заявление", или "Назад", если требуется внести поправки.

| Информация о ребенке               | Информация о<br>представителе |         | Информация к<br>ачислению в детский | Выбор<br>предпочтительных |    | Подтверж дение<br>введенных данных |  |
|------------------------------------|-------------------------------|---------|-------------------------------------|---------------------------|----|------------------------------------|--|
| Подтверждение введе                | нных данных:                  |         |                                     |                           |    |                                    |  |
| Заявитель:<br>Иванов Петр Петрович |                               |         |                                     |                           |    |                                    |  |
| Телефон:<br><b>98-00-00</b>        |                               |         |                                     |                           |    |                                    |  |
| Паспорт РФ:                        |                               |         |                                     |                           |    |                                    |  |
| 6100 100000 01.01.2013             |                               |         |                                     |                           |    |                                    |  |
| Ребенок:                           |                               |         |                                     |                           |    |                                    |  |
| Иванов Иван Иванович               |                               |         |                                     |                           |    |                                    |  |
| Дата рождения:<br>01.01.2008       |                               |         |                                     |                           |    |                                    |  |
| Пол:                               |                               |         |                                     |                           |    |                                    |  |
| Мужской                            |                               |         |                                     |                           |    |                                    |  |
| Документ удостоверяющий лич        | чность:                       |         |                                     |                           |    |                                    |  |
| Свидетельство о рожде              | ении РФ I-КБ 1000 от          | 01.01.2 | 2008                                |                           |    |                                    |  |
| Место жительства:                  |                               |         |                                     |                           |    |                                    |  |
| Рязань ул 1-я Механизат            | горская / Рязань 7 5          | 6       |                                     |                           |    |                                    |  |
| Адрес регистрации:                 |                               |         |                                     |                           |    |                                    |  |
| Рязань ул 1-я Механизат            | горская / Рязань 7 5          | 6       |                                     |                           |    |                                    |  |
| Желаемые детские сады:             |                               |         |                                     |                           |    |                                    |  |
| Рожковский детский сад             | 1                             |         |                                     |                           |    |                                    |  |
| Рязанский детский сад              |                               |         |                                     |                           |    |                                    |  |
| Дядьковский детский са             | ад                            |         |                                     |                           |    |                                    |  |
| Предлагать другие варианты:        |                               |         |                                     |                           |    |                                    |  |
| Нет                                |                               |         |                                     |                           |    |                                    |  |
|                                    |                               |         |                                     |                           |    |                                    |  |
| Hapan                              |                               |         |                                     |                           | 07 | 0020471 220000440                  |  |

После отправки заявления, ему присваивается уникальный идентификатор вида 0000000000-02-04-3-0-1.

**4.** Вы можете проверять текущий этап обработки заявления в пункте меню "Заявление в детский сад", используя для этого серию и номер документа, удостоверяющего личность ребенка или по идентификатору заявления:

|                                                                                                    |                                                                                                    |                                                                                                    | Здравствуйте, Zueva                          | Дичный кабинет             | Deventa |
|----------------------------------------------------------------------------------------------------|----------------------------------------------------------------------------------------------------|----------------------------------------------------------------------------------------------------|----------------------------------------------|----------------------------|---------|
| 1                                                                                                    | Портал государственных и мун<br>образования Рязанской област                                                                                                    | ииципальных услуг в сфер<br>ги                                                                                                    |                                              |                            | N.      |
| and a                                                                                                    | электронное ос                                                                                                    | разование                                                                                                    |                                              |                            | 1       |
| главная С                                                                                                    | ноормация Заявление<br>36 учреждениях в детохий сад                                                                                                    | мониторинг зі<br>образования ді                                                                                                   | ТЕКТРОННЫЙ<br>НЕВНЫК И ЖУРНАЛ                |                            |         |
| ЗАЯВЛЕНИЕ                                                                                                    | В ДЕТСКИЙ САД                                                                                                    |                                                                                                    |                                              |                            |         |
| Уважаемый п                                                                                                    | осетитель                                                                                                    |                                                                                                    |                                              |                            |         |
| учреждение, реали<br>положение в очер-<br>Полать заявле                                                                                                    | изующее основную образователь<br>еди по идентификационному номе<br>ние на учет в детский сар                                                                                                    | ную программу дошкольн<br>ру заявления.                                                                                           | ого образования (детский сад)                | , а также проверить свое т | текущее |
|                                                                                                    |                                                                                                    |                                                                                                    |                                              |                            |         |
| Проверить ста                                                                                                    | тус ранее поданного заявлени                                                                                                    | 19                                                                                                    |                                              |                            |         |
| Проверить ста                                                                                                    | пус ранее поданного заявлени                                                                                                    |                                                                                                    |                                              |                            |         |
| Проверить ста                                                                                                    | птус ранее поданного заявлени                                                                                                    |                                                                                                    |                                              |                            |         |
| Проверить ста                                                                                                    | птус ранее поданного заявлени                                                                                                    |                                                                                                    |                                              |                            |         |
| Проверить ста                                                                                                    | ТАТУС ЗАЯВЛЕНИЯ В Д                                                                                                    | ДЕТСКИЙ САД                                                                                                    |                                              |                            |         |
| Проверить ста<br>ПРОВЕРИТЬ С<br>Проверка по и                                                                                                    | тус ранее поданного заявлени<br>ТАТУС ЗАЯВЛЕНИЯ В Д<br>идентификатору докуме                                                                                                    | ЦЕТСКИЙ САД<br>НТУ УДОСТОВЕРЕНИ                                                                                                   | ю личности                                   |                            |         |
| Проверить ста<br>ПРОВЕРИТЬ С<br>Проверка по и<br>Введите серию и но                                                                                                    | тус ранее поданного заявлени<br>ТАТУС ЗАЯВЛЕНИЯ В Д<br>идентификатору докуме<br>мер документа, удостоверяющег                                                                                                    | ДЕТСКИЙ САД<br>НТУ УДОСТОВЕРЕНИ<br>о личность ребёнка                                                                             | ю личности                                   |                            |         |
| Проверить ста<br>ПРОВЕРИТЬ С<br>Проверка по и<br>Введите серию и но<br>Тип документа: *                                                                                                    | тус ранее поданного заявлени<br>ТАТУС ЗАЯВЛЕНИЯ В Д<br>идентификатору докуме<br>мер документа, удостоверяющег                                                                                                    | Тетский сад<br>нту удостоверени<br>о личность ребёнка                                                                             | ю личности                                   |                            |         |
| Проверить ста<br>ПРОВЕРИТЬ С<br>Проверка по и<br>Введите серию и но<br>Тип документа: *<br>Свидетельство                                                                                                    | тус ранее поданного заявлени<br>ТАТУС ЗАЯВЛЕНИЯ В Д<br>идентификатору докуме<br>мер документа, удостоверяющег<br>о рождении РФ                                                                                                    | СЕТСКИЙ САД<br>СНТУ УДОСТОВЕРЕНИ<br>о личность ребёнка                                                                            | ю личности                                   |                            |         |
| Проверить ста<br>ПРОВЕРИТЬ С<br>Проверка по и<br>Введите серию и но<br>Тип документа: *<br>Свидетельство<br>Серия и номер докум<br>I КБ                                                                                                   | тус ранее поданного заявлени<br>ТАТУС ЗАЯВЛЕНИЯ В Д<br>идентификатору докуме<br>мер документа, удостоверяющег<br>о рождении РФ<br>мента: *                                                                                                    | Тетский сад<br>нту удостоверени<br>о личность ребёнка                                                                             | юличности                                    |                            |         |
| Проверить ста<br>ПРОВЕРИТЬ С<br>Проверка по и<br>Введите серию и но<br>Тип документа: *<br>Свидетельство<br>Серия и номер докум<br>I КБ                                                                                                   | тус ранее поданного заявлени<br>ТАТУС ЗАЯВЛЕНИЯ В Д<br>идентификатору докуме<br>мер документа, удостоверяющег<br>о рождении РФ<br>мента: *                                                                                                    | СЕТСКИЙ САД<br>анту удостоверени<br>о личность ребёнка                                                                            | ю личности                                   |                            |         |
| Проверить ста<br>ПРОВЕРИТЬ С<br>Проверка по и<br>Введите серию и но<br>Тип документа: *<br>Свидетельство<br>Серия и номер докум<br>I КБ<br>Серия свидетельс<br>знак «дефис» и б                                                           | тус ранее поданного заявлени<br>ТАТУС ЗАЯВЛЕНИЯ В Д<br>идентификатору докуме<br>мер документа, удостоверяющег<br>о рождении РФ<br>мента: *<br>тва о рождении РФ заполняется ри<br>уквы русского алфавита: например                                   | СЕТСКИЙ САД<br>о личность ребёнка   Э   э. г.кб. II-АБ.                                                                           | атуре прописная латинская і),                |                            |         |
| Проверить ста<br>ПРОВЕРИТЬ С<br>Проверка по и<br>Введите серию и но<br>Тип документа: *<br>Свидетельство<br>Серия и номер докум<br>I КБ<br>Серия свидетельс<br>знак «дефис» и б                                                           | тус ранее поданного заявлени<br>ТАТУС ЗАЯВЛЕНИЯ В Д<br>идентификатору докуме<br>мер документа, удостоверяющег<br>о рождении РФ<br>нента: *<br>тва о рождении РФ заполняется ри<br>уквы русского алфавита: например                                   | СЕТСКИЙ САД<br>СНТУ УДОСТОВЕРЕНИ<br>о личность ребёнка<br>П<br>С<br>мскими цифрани (на клави<br>), 1-кБ, II-АБ.                   | атуре прописная латинская i),                |                            |         |
| Проверить ста<br>ПРОВЕРИТЬ С<br>Проверка по и<br>Введите серию и но<br>Тип документа: *<br>Свидетельство<br>Серия и номер докум<br>I КБ<br>Серия свидетельс<br>знак «дефис» и б                                                           | тус ранее поданного заявлени<br>ТАТУС ЗАЯВЛЕНИЯ В Д<br>идентификатору докуме<br>мер документа, удостоверяющег<br>о рождении РФ<br>кента: *<br>тва о рождении РФ заполняется ри<br>уквы русского алфавита: например                                   | СЕТСКИЙ САД<br>о личность ребёнка<br>СПО личность ребёнка<br>СПО личность ребёнка<br>СПО личность ребёнка<br>СПО личность ребёнка | атуре прописная латинская i),                | Прове                      | ерить > |
| Проверить ста<br>ПРОВЕРИТЬ О<br>Проверка по и<br>Введите серию и но<br>Тип документа: *<br>Свидетельство<br>Серия и номер докум<br>I КБ<br>Серия свидетельс<br>знак «дефис» и б                                                           | тис ранее поданного заявлени<br>ТАТУС ЗАЯВЛЕНИЯ В Д<br>ИДЕНТИФИКАТОРУ ДОКУМЕ<br>мер документа, удостоверяющег<br>о рождении РФ<br>кента: *<br>тва о рождении РФ заполняется ри<br>уквы русского алфавита: например                                   | СЕТСКИЙ САД<br>снту удостоверени<br>о личность ребёнка<br>мскими цифрами (на клавн<br>л. 1-КБ, II-АБ.                             | атуре прописная латинская i),                | Грове                      | ерить > |
| Проверить ста<br>ПРОВЕРИТЬ С<br>Проверка по и<br>Введите серию и но<br>Тип документа: *<br>Свидетельство<br>Серия и номер докум<br>I КБ<br>Серия свидетельс<br>знак «дефис» и б                                                           | татус ранее поданного заявлени<br>татус заявления<br>татус заявления В Д<br>идентификатору докуме<br>мер документа, удостоверяющег<br>о рождении РФ<br>мента: *<br>тва о рождении РФ<br>заполняется ри<br>уквы русского алфевита: например           | СЕТСКИЙ САД<br>СНТУ УДОСТОВЕРЕНИ<br>о личность ребёнка<br>СПО<br>мскими цифрами (на клави<br>, 1-кБ, II-АБ.                       | атуре прописная латинская I),                | Прове                      | арить > |
| Проверить ста<br>ПРОВЕРИТЬ С<br>Проверка по и<br>Введите серию и но<br>Тип документа: *<br>Свидетельство<br>Серия и номер докум<br>Г КБ<br>Серия свидетельс<br>знак «дефис» и б<br>Проверка по и<br>Введите идентифик                     | тус ранее поданного заявлени<br>ТАТУС ЗАЯВЛЕНИЯ В Д<br>идентификатору докуме<br>мер документа, удостоверяющег<br>о рождении РФ<br>нента: *<br>тва о рождении РФ заполняется ри<br>уквы русского алфавита: например<br>идентификатору заявления       | СЕТСКИЙ САД<br>нту удостоверени<br>о личность ребёнка                                                                             | ію личности<br>атуре прописная латинская і), | Прове                      | арить > |
| Проверить ста<br>ПРОВЕРИТЬ О<br>Проверка по и<br>Введите серию и но<br>Тип документа: *<br>Свидетельство<br>Серия и номер докум<br>I КБ<br>Серия свидетельс<br>знак «дефис» и б<br>Проверка по и<br>Введите идентифик<br>Идентификатор: * | татус ранее поданного заявления<br>татус заявления В Д<br>идентификатору докуме<br>мер документа, удостоверяющег<br>о рождении РФ<br>нента: *<br>тва о рождении РФ<br>заполняется ри<br>уквы русского алфавита: например<br>идентификатору заявления | С СКИЙ САД<br>снту удостоверени<br>о личность ребёнка<br>мскими цифрани (на клавн<br>л. 1-КБ, II-АБ.<br>ния                       | атуре прописная латинская i),                | Прове                      | ерить > |